# 네트워크 안내서

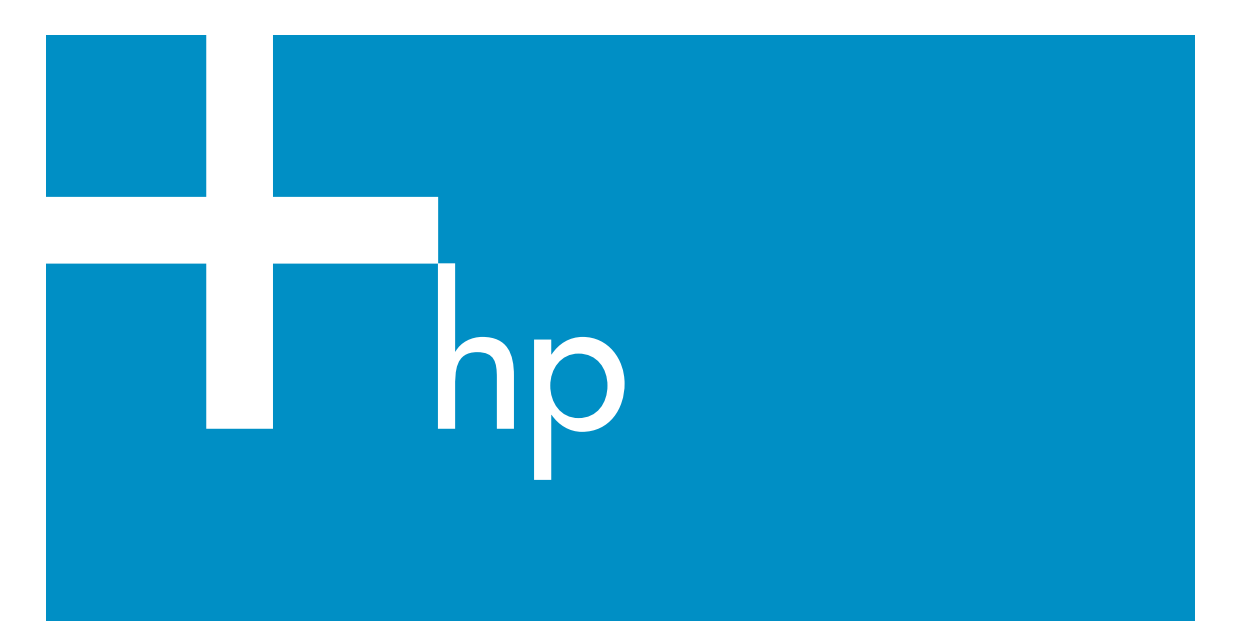

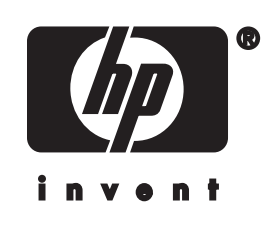

## HP all-in-one 네트워크 안내서

## © Copyright 2004 Hewlett-Packard Development Company, L.P.

여기 포함된 정보는 사전 통보 없이 변 경될 수 있습니다.

저작권법에 따라 허용된 경우를 제외하 고 사전 승인 없는 복제, 개작 또는 번 역을 금지합니다.

본 제품은 미국 특허 4,558,302에 의거 하여 라이센스를 허가 받은 LZW 구현 이 포함된 Adobe의 PDF 기술을 포함 합니다.

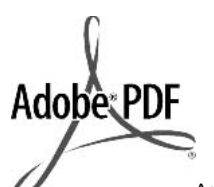

Adobe 및 Acrobat 로고는 미국 및 기타 국가에서 Adobe Systems Incorporated의 등록 상표 또는 상표입니다.

Portions Copyright ⓒ 1989-2003 Palomar Software Inc. HP Officejet 5500 Series에는 Palomar Software, Inc. www.palomar.com으로부터 라이 센스 허가를 받은 프린터 드라이버 기 술을 포함하고 있습니다.

Copyright © 1999-2003 Apple Computer, Inc.

Apple, Apple 로고, Mac, Mac 로고, Macintosh 및 Mac?OS는 미국 및 기타 국가에 등록된 Apple Computer, Inc. 의 상표입니다.

발행 번호: Q3450-90290

초판: 2004년 7월

Windows®, Windows NT®, Windows ME®, Windows XP® 및 Windows 2000®은 Microsoft Corporation의 미 국 등록 상표입니다.

Intel® 및 Pentium®은 Intel Corporation의 등록 상표입니다.

#### 통지

HP 제품 및 서비스에 대한 유일한 보증 은 해당 제품 및 서비스의 보증 고지문 에 규정되어 있습니다. 여기의 어떠한 문구도 추가적 보증으로 해석될 수 없 습니다. HP는 여기에 포함된 기술적 또 는 편집상 오류나 생략에 대해 책임을 지지 않습니다.

Hewlett-Packard Company는 이 문서 및 프로그램 인쇄물의 공급, 수행 또는 사용으로 인해 또는 관련되어 발생할 수 있는 우발적 또는 결과적 손해에 대 한 책임을 지지 않습니다. [참고:] 규정 정보는 본 설명서의 기술 정보 장에서 찾을 수 있습니다.

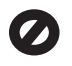

여러 지역에서 다음 항목을 복사하는 것은 불법입니다. 확실히 알 수 없는 경 우에는 법률 관련 전문가에게 먼저 확 인하십시오.

- 정부 관련 문서:
  - 여권
  - 이민서류
  - 선택 서비스 서류
  - 신분 증명 배지, 카드 또는 표장
- 정부 인지:
   우편 인지
  - 식품 인지
- 정부 기관 발행 수표 또는 환어음
- 지폐, 여행자 수표 또는 우편환
- 예금 증서
- 각종 저작물

#### 안전 정보

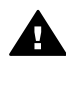

경고 화재나 충격의 위험을 방지하기 위해 본 제품을 비 또는 기타 유형의 습기에 노 출되지 않도록 하십시오.

본 제품을 사용할 때는 다음 기본 안전 예방책을 준수하여 화재나 감전으로 인 한 부상의 위험을 줄이십시오.

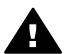

경고 감전의 위험이 있음

- 1 설치 포스터에 있는 모든 지시 사 항을 읽고 숙지하십시오.
- 2 장치를 전원에 연결할 때에는 접 지된 전기 콘센트만 사용하십시 오. 콘센트의 접지 유무를 알 수 없는 경우에는 숙련된 전기 기술 자에게 확인하십시오.
- 3 제품에 표시된 모든 경고 및 지 시 사항을 준수하십시오.
- 4 청소하기 전에 벽면의 콘센트에 서 본 제품의 플러그를 뽑으십시 오.
- 5 신체의 일부가 젖었거나 물기가 있는 곳에서는 본 제품을 설치 또 는 사용하지 마십시오.
- 6 흔들리지 않는 안정된 곳에 제품 을 설치하십시오.

- 7 전화선을 밟거나 걸려 넘어질 위 험이 없고 전화선을 손상시키지 않을 안전한 지역에 제품을 설치 하십시오.
- 8 제품이 정상적으로 작동하지 않 을 경우, 화면상의 문제 해결 도 움말을 참조하십시오.
- 9 조작자가 다룰 수 있는 내부 부품 은 없습니다. 공인 담당 서비스 직원에게 서비스를 의뢰하십시 오.
- 10 통풍이 잘 되는 곳에서 사용하십 시오.

## 목차

| 1  | 시작                                   | 3  |
|----|--------------------------------------|----|
|    | 네트워크 유형 선택                           | 3  |
|    | 네트워크 관리 도구 사용                        | 3  |
|    | USB 연결에서 네트워크 연결로 전환                 | 3  |
|    | 추가 컴퓨터 연결                            | 4  |
|    | HP 지원 받기                             | 4  |
| 2  | 권장 이더넷 네트워크 선택                       | 5  |
|    | DSL이나 케이블로 인터넷에 액세스하는 유선 네트워크에 이더넷 연 |    |
|    | 결                                    | 5  |
|    | 모뎀으로 인터넷에 액세스하는 유선 네트워크에 이더넷 연결      | 6  |
|    | 인터넷 없는 유선 네트워크에 이더넷 연결               | 7  |
|    | 무선 네트워크에 이더넷 연결                      | 7  |
| 3  | 이더넷 케이블로 연결                          | 9  |
|    | 필요한 사항                               | 9  |
|    | HP all-in-one 연결                     | 10 |
| 4  | 소프트웨어 설치                             | 11 |
|    | Windows의 경우                          | 11 |
|    | Macintosh의 경우                        | 12 |
| 5  | 네트워크 관리                              | 13 |
|    | HP all-in-one 제어판 사용                 | 13 |
|    | 내장 웹 서버 사용                           | 15 |
| 6  | 네트워크 문제 해결                           | 17 |
|    | 유선 네트워크 설정 문제 해결                     | 17 |
| а  | 구성 페이지 정의                            | 21 |
|    | 일반적인 네트워크 설정                         | 21 |
|    | 무선 네트워크 설정                           | 23 |
|    | 기타                                   | 26 |
| b  | 용어                                   | 27 |
| 색업 | <u>9</u>                             | 29 |

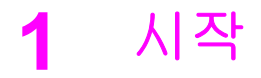

이 설명서는 HP all-in-one과 함께 제공된 설치 설명서 및 사용자 설명서 책자 의 정보를 보완합니다. 여기서는 장치 구성과 연결 및 소프트웨어 설치를 포함 하여 네트워크에서 HP all-in-one의 설치 방법에 대해 설명합니다. 이 설명서에 서는 또한 권장 네트워크의 실례, 네트워크 관리 정보 및 문제 해결 팁을 제공 합니다.

HP all-in-one을 네트워크에 연결하면 HP all-in-one과 모든 기능을 네트워크의 모든 컴퓨터와 공유할 수 있습니다. 그러나 네트워크에 연결하지 않고 USB로 직접 연결하려는 경우에는 설치 설명서의 내용을 참조하십시오.

본 장에서는 다음 주제에 대한 정보를 제공합니다.

- 네트워크 유형 선택
- 네트워크 관리 도구 사용
- USB 연결에서 네트워크 연결로 전환
- 추가 컴퓨터 연결
- HP 지원 받기

참고 본 설명서에서 사용된 용어의 정의는 용어를 참조하십시오.

### 네트워크 유형 선택

HP all-in-one의 이더넷 네트워크 환경을 설정하는 데는 여러 가지 방법이 있습 니다. 자세한 내용은 권장 이더넷 네트워크 선택을 참조하십시오.

## 네트워크 관리 도구 사용

HP all-in-one 관리 도구의 사용에 대한 내용은 네트워크 관리을 참조하십시오.

### USB 연결에서 네트워크 연결로 전환

HP all-in-one을 USB 연결로 먼저 설치하는 경우 나중에 네트워크 연결로 전환 할 수 있습니다.

#### USB 연결을 네트워크 연결로 전환하려면

- 1 HP all-in-one의 뒷면에서 USB 연결 플러그를 분리합니다.
- 2 이더넷 케이블로 연결에서의 설명에 따라 HP all-in-one을 연결합니다.
- 3 소프트웨어 설치에서의 설명에 따라 소프트웨어를 설치합니다.

- 4 설치가 끝나면 다음과 같이 컴퓨터에서 프린터 아이콘에 액세스합니다.
  - [Windows XP]의 경우: [프린터 및 팩스] 폴더를 엽니다.
  - [Windows 9.x 또는 Windows 2000]의 경우: [프린터] 폴더를 엽니다.
  - [Macintosh OS X]의 경우: [유틸리티] 목록에서 [프린터 설정 유틸리티]
     를 엽니다.
- 5 여기에 HP all-in-one에 대한 USB 프린터 아이콘이 있는지 확인합니다. 있 는 경우 삭제합니다.

## 추가 컴퓨터 연결

HP all-in-one이 권장 네트워크 중 하나에 연결되어 있으면 해당 HP All-in-One 을 네트워크의 기존 컴퓨터와 공유할 수 있습니다. 추가하는 각 컴퓨터에 대해 소프트웨어 설치에서의 설명에 따라 HP all-in-one 소프트웨어를 설치해야 합 니다. 설치 중에 소프트웨어가 기존 네트워크의 SSID(네트워크 이름)를 탐지합 니다. 네트워크에서 HP all-in-one을 설정한 후에는 추가하는 각 컴퓨터에 대해 이를 반복적으로 구성해야 합니다.

### HP 지원 받기

HP 고객 지원을 이용하는 방법에 대해서는 HP all-in-one과 함께 제공된 사용 자 설명서 책자를 참조하십시오.

## 2 권장 이더넷 네트워크 선택

이번 장에서는 사용하고 있거나 설치하려는 이더넷 네트워크의 종류를 확인합 니다. 여기서 다루는 각 네트워크는 이더넷 라우터와 같은 장치를 사용하여 네 트워크 요소를 연결합니다. 이런 식으로 연결된 네트워크를 [인프라] 네트워크 라고 합니다. 이더넷 네트워크는 우수한 성능, 안정성 그리고 네트워크 보안을 제공합니다.

이더넷 네트워크는 인터넷에 연결될 수도 연결되지 않을 수도 있습니다. 인터 넷에 연결된 이더넷 네트워크에 HP all-in-one를 둘 경우 HP all-in-one의 IP 주 소가 DHCP(Dynamic Host Configuration Protocol)를 통해 동적으로 할당되도 록 게이트웨이를 사용하는 것이 좋습니다. 라우터 또는 인터넷 연결 공유(ICS) 를 실행하는 Windows 컴퓨터가 게이트웨이가 될 수 있습니다.

참고 여기서 정의되지 않은 용어는 용어를 참조하십시오.

HP all-in-one 지원을 위해 아래의 유선 LAN(local area network) 구성을 권장합 니다.

# DSL이나 케이블로 인터넷에 액세스하는 유선 네트워크에 이더 넷 연결

해당 네트워크에서 DSL이나 케이블로 인터넷에 액세스하는 경우 라우터나 컴 퓨터를 인터넷 게이트웨이로 사용할 수 있습니다. DSL이나 케이블을 이용하 면 인터넷 상에서 HP Instant Share과 사진을 공유하는 등 HP all-in-one의 모 든 기능을 이용할 수 있습니다.

[라우터 게이트웨이]

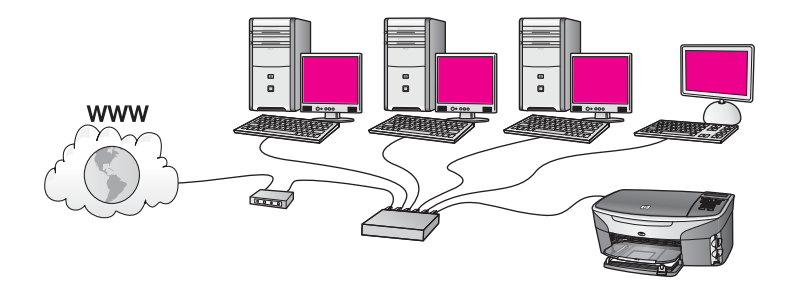

이 예에서 라우터는 네트워크 연결을 관리하고 DSL 또는 케이블 모뎀이 인터 넷 액세스를 제공합니다. 이 구성을 사용할 경우 이더넷 케이블로 HP all-in-one 을 라우터에 연결하십시오. 이 구성을 사용하면 인터넷 상에서 사진을 공유하는 등 HP all-in-one의 모든 기 능을 이용할 수 있습니다. . 연결 구성에 대한 내용은 이더넷 케이블로 연결을 참조하십시오.

[컴퓨터 게이트웨이]

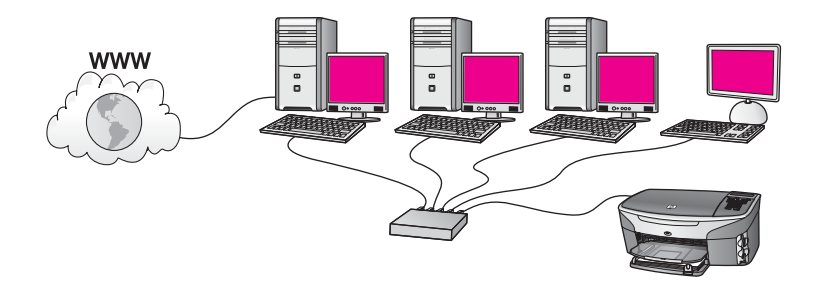

이 예에서 네트워크 장치가 스위치나 허브에 연결되어 있습니다. 네트워크의 컴퓨터가 네트워크 및 인터넷 간의 게이트웨이 역할을 합니다. 게이트웨이 컴 퓨터는 Windows 인터넷 연결 공유(ICS) 또는 유사한 소프트웨어를 사용하여 네트워크 연결을 관리하고 다른 장치에 대한 인터넷 접속을 제공합니다.

참고 게이트웨이 역할을 하는 컴퓨터를 끈 경우 네트워크의 다른 컴퓨터에서 인터넷에 연결할 수 없게 됩니다. HP all-in-one에서는 인터넷- 관련 기능 을 지원하지 않습니다.

이 구성을 사용할 경우 이더넷 케이블로 HP all-in-one을 스위치나 라우터에 연 결하십시오. 연결 구성에 대한 내용은 이더넷 케이블로 연결을 참조하십시오.

## 모뎀으로 인터넷에 액세스하는 유선 네트워크에 이더넷 연결

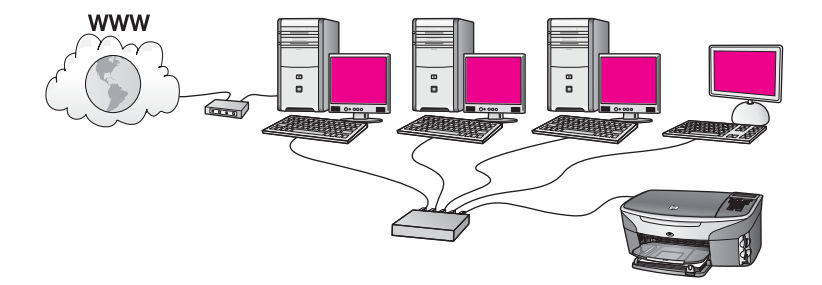

이 예에서 네트워크 장치는 스위치나 라우터에 연결되어 있고 모뎀(이 그림에 서는 왼쪽 컴퓨터에 연결)이 인터넷 액세스를 제공합니다. 모뎀은 전화 코드 및 잭을 사용하여 컴퓨터에 연결되어 있습니다. 한대의 컴퓨터만 인터넷에 액 세스할 수 있습니다. HP all-in-one나 네트워크의 다른 컴퓨터는 인터넷에 연결 되어 있지 않습니다. 이 구성을 사용할 경우 이더넷 케이블로 HP all-in-one을 스위치나 라우터에 연결하십시오. 연결 구성에 대한 내용은 이더넷 케이블로 연결을 참조하십시오.

참고 HP all-in-one에서 HP Instant Share 기능을 사용하려면 케이블이나 DSL 등의 광대역 인터넷 액세스가 필요합니다. HP Instant Share에 대 한 자세한 내용은 HP all-in-one와 함께 제공된 사용자 설명서 책자를 참 조하십시오.

### 인터넷 없는 유선 네트워크에 이더넷 연결

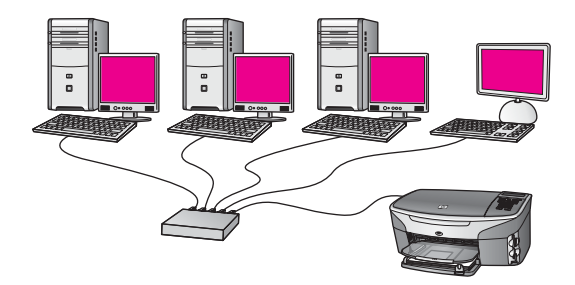

이 예에서 네트워크 장치는 스위치나 허브에 연결되어 있으며 인터넷에는 연결 되어 있지 않습니다. 장치는 AutoIP를 사용합니다. 즉, IP 주소가 자동으로 구성 됩니다. 이 구성을 사용하는 경우 이더넷 케이블로 HP all-in-one을 스위치나 라 우터에 연결하십시오. 연결 구성에 대한 내용은 이더넷 케이블로 연결을 참조 하십시오.

참고 HP all-in-one에서 HP Instant Share 기능을 사용하려면 케이블이나 DSL 등의 광대역 인터넷 액세스가 필요합니다. HP Instant Share에 대 한 자세한 내용은 HP all-in-one와 함께 제공된 사용자 설명서 책자를 참 조하십시오.

## 무선 네트워크에 이더넷 연결

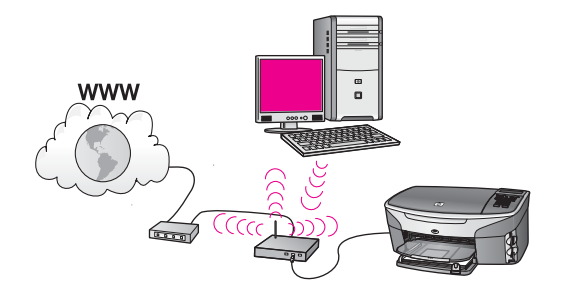

액세스 지점이 유선 장치를 무선 네트워크에 연결합니다. 이 모델에서 컴퓨터 는 무선 네트워크 어댑터를 사용하는 무선 네트워킹으로 구성되어 있으며 액세 스 지점을 통해 데이터가 송수신됩니다. HP all-in-one는 유선 네트워킹용으로 구성되어 있으며 이더넷 케이블로 액세스 지점에 연결되어 있습니다. DSL이 나 케이블 모뎀은 인터넷 액세스를 제공할 수 있습니다. 연결 구성에 대한 내용 은 이더넷 케이블로 연결을 참조하십시오.

참고 이 구성에서는 이더넷 케이블을 사용하여 액세스 지점을 통해 직접 인터 넷 연결을 라우트하는 것이 좋습니다. 이번 장에서는 이더넷 케이블을 사용하여 HP all-in-one을 라우터, 스위치 또는 액세스 지점에 연결합니다.

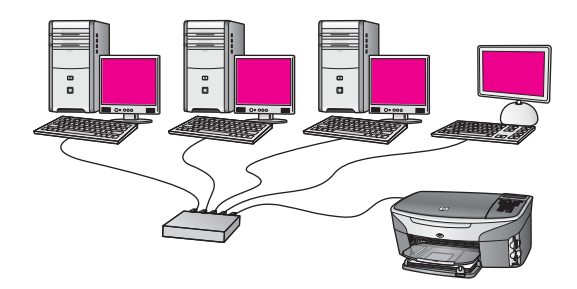

유선 네트워크 설정에 대한 내용은 권장 이더넷 네트워크 선택을 참조하십시 오.

참고 여기서 정의되지 않은 용어는 용어를 참조하십시오.

컴퓨터에 HP all-in-one을 연결하려면 먼저 다음 단원에서 필요한 내용을 참조 하십시오. HP all-in-one 연결이 끝났으면 소프트웨어 설치의 설명에 따라 소프 트웨어를 설치해야 합니다.

## 필요한 사항

- 이더넷 라우터, 스위치 또는 이더넷 포트가 있는 무선 액세스 지점을 포함 하여 정상 작동하는 이더넷 네트워크.
- CAT-5 이더넷 케이블 네트워크 구성을 위해 제공된 이더넷 케이블 길이가 충분하지 않으면 더 긴 케이블을 구입해야 할 수 있습니다.

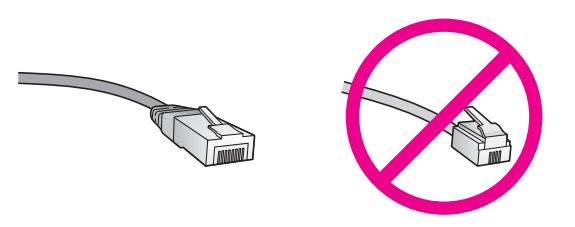

표준 이더넷 케이블은 표준 전화 케이블과 유사하게 보이지만 서로 바꾸어 사용할 수는 없습니다. 선의 수가 서로 틀리고 커넥터도 틀립니다. 이더넷 케이블 커넥터(RJ-45 커넥터라고도 함)는 더 넓고 두꺼우며 종단부에 8개 의 접점이 있습니다. 전화 커넥터의 접점은 2~6개입니다.

- 라우터나 액세스 지점에 유선 또는 무선으로 연결된 데스크탑 컴퓨터 또는 노트북.
  - 참고 HP all-in-one은 10Mbps 및 100Mbps 이더넷 네트워크를 모두 지원 합니다. 네트워크 인터페이스 카드(NIC)를 구입하였거나 구입할 예 정인 경우 이 속도에서 작동할 수 있는지 확인하십시오.
- 케이블이나 DSL 등의 광대역 인터넷 액세스(장치에서 직접 [HP Instant Share]에 액세스하려는 경우에만). HP Instant Share에 대한 자세한 내용 은 HP all-in-one과 함께 제공된 사용자 설명서 책자를 참조하십시오.

## HP all-in-one 연결

1 HP all-in-one 뒷면에서 노란색 플러그를 제거합니다.

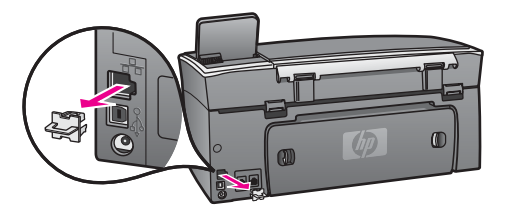

2 이더넷 케이블을 HP all-in-one 뒷면에 있는 이더넷 포트에 연결합니다.

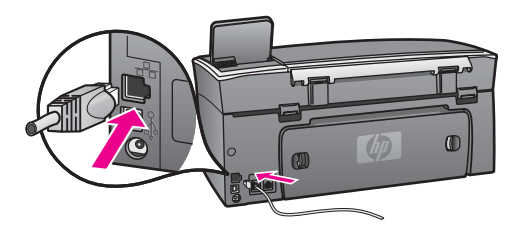

3 이더넷 케이블의 다른 쪽 끝을 이더넷 라우터, 스위치 또는 무선 액세스 지 점의 빈 포트에 연결합니다.

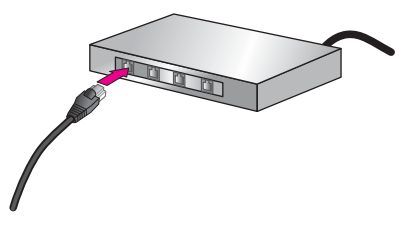

4 HP all-in-one을 네트워크에 연결했으면 컴퓨터로 가서 소프트웨어를 설치 합니다. 소프트웨어 설치을 참조하십시오.

## 4 소프트웨어 설치

이번 장에서는 Windows 또는 Macintosh 컴퓨터에서 HP all-in-one 소프트웨어 를 설치합니다. 그러나 소프트웨어를 설치하기 전에 이전 장의 지시에 따라 HP all-in-one을 연결했어야 합니다.

참고 컴퓨터가 일련의 네트워크 장치에 연결하도록 구성된 경우 소프트웨어 를 설치하기 전에 컴퓨터가 이러한 장치에 올바로 연결되어 있는지 확인 하십시오. 그렇지 않으면 HP all-in-one 설치 소프트웨어가 예약된 드라 이브 문자 중 하나를 사용하여 컴퓨터에서 해당 네트워크 장치에 액세스 할 수 없게 됩니다.

Windows 또는 Macintosh 컴퓨터에 대한 아래 내용을 참조하십시오.

### Windows의 경우

다음 지침은 Windows 컴퓨터에만 적용됩니다.

참고 설치하는 데는 컴퓨터의 운영 체제, 사용 가능한 공간 및 프로세서 속도 에 따라 20분에서 45시간 정도 소요될 수 있습니다.

#### HP all-in-one 소프트웨어를 설치하려면

- 내부 XP 방화벽과 기타 모든 방화벽 또는 바이러스 차단 소프트웨어를 포 함하여 컴퓨터에서 실행되고 있는 모든 응용 프로그램을 종료합니다.
- 2 HP all-in-one과 함께 제공된 Windows CD를 컴퓨터의 CD-ROM 드라이브 에 넣습니다.
   [시작] 화면이 나타납니다.
  - 참고 [Windows XP만:] 시작 화면이 나타나지 않으면 [내 컴퓨터], CD-ROM 아이콘, [setup.exe]를 차례대로 두 번 누릅니다.
- 3 설치 화면에서 [다음]을 눌러 시스템 점검 및 준비하고 드라이버, 플러그인 및 소프트웨어 설치를 진행합니다.
   몇 개의 화면을 지나면 [연결 유형] 화면이 나타납니다.
- 4 [연결 유형] 화면에서 [네트워크를 통해]를 선택하고 [다음]을 누릅니다. 설치 프로그램이 네트워크에서 HP all-in-one을 검색할 때 [검색 중] 화면이 나타납니다.
- 5 [프린터 검색] 화면에서 프린터 설명이 맞는지 확인합니다. 둘 이상의 프린터가 네트워크에서 발견되면 [Printers Found(여러 프린터 검색)] 화면이 나타납니다. 연결할 장치를 선택합니다. HP all-in-one에서 장치 설정을 보려면
  - a 장치의 제어판으로 이동합니다.

- b [네트워크 메뉴]에서 [네트워크 설정 보기]를 선택하고 [요약 표시]를 선 택합니다.
- 6 장치 설명이 맞으면 [예, 이 프린터를 설치합니다.]를 선택합니다.
- 7 컴퓨터 재시작이 요구되면 컴퓨터를 재시작하여 설치 프로세스를 완료합니다.
  - 소프트웨어 설치를 마쳤으면 HP all-in-one을 사용할 준비가 되었습니다.
- 8 네트워크 연결을 테스트하려면 컴퓨터로 가서 HP all-in-one에 시험 페이지 를 인쇄합니다. 자세한 내용은 HP all-in-one과 함께 제공된 사용자 설명서 책자를 참조하십시오.

## Macintosh의 경우

다음 지침은 Macintosh 컴퓨터에만 적용됩니다.

참고 설치하는 데는 운영 체제, 사용 가능한 공간 및 프로세서 속도에 따라 20 분에서 45시간 정도 소요될 수 있습니다.

#### HP all-in-one 소프트웨어를 설치하려면

- 1 컴퓨터에서 실행되고 있는 모든 응용 프로그램을 종료합니다.
- 2 HP all-in-one과 함께 제공된 Macintosh CD를 컴퓨터의 CD-ROM 드라이 브에 넣습니다.
- 3 [HP all-in-one installer] 아이콘을 두 번 누릅니다.

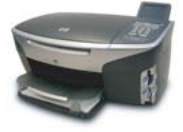

#### Macintosh installer 아이콘

- 4 [Authentication] 화면에서 컴퓨터나 네트워크에 액세스할 때 사용하는 관 리자 암호를 입력합니다.
  - 소프트웨어 설치 프로그램이 HP all-in-one 장치를 찾아 나열합니다.
- 5 장치 선택에서 HP all-in-one을 선택합니다.
- 6 화면상의 지침에 따라 [Setup Assistant(설정 도우미)]를 포함하여 모든 설 치 단계를 완료합니다.
  - 소프트웨어 설치를 마쳤으면 HP all-in-one을 사용할 준비가 되었습니다.
- 7 네트워크 연결을 테스트하려면 컴퓨터로 가서 HP all-in-one에 시험 페이지 를 인쇄합니다. 자세한 내용은 장치와 함께 제공된 사용자 설명서 책자를 참조하십시오.

## 5 네트워크 관리

이번 장에서는 장치 제어판과 내장 웹 서버에서 네트워크 도구의 사용법에 대 해 설명합니다. 이러한 도구를 사용하면 네트워크 설정을 보고 편집할 수 있으 며 네트워크에 고급 보안을 추가할 수 있습니다.

## HP all-in-one 제어판 사용

HP all-in-one 제어판에서 네트워크 설정 보기, 네트워크 기본값 복원 그리고 네 트워크 설정 변경을 포함하는 다양한 네트워크 관리 작업을 수행할 수 있습니 다.

#### 네트워크 설정 보기

장치 제어판에서 네트워크 설정 요약을 표시할 수 있습니다. 또는 더 자세한 구 성 페이지를 인쇄할 수 있습니다.

#### 네트워크 요약 표시

네트워크 요약을 표시할지 또는 자세한 보고서를 인쇄할지 선택합니다.

#### 네트워크 요약을 표시하려면

- 1 HP all-in-one 제어판에서 [설정] 단추를 누릅니다.
- 2 [8]를 누른 다음 [1]을 누릅니다. [네트워크 메뉴]가 표시되면 [네트워크 설정 보기]를 선택합니다.
- 3 [2]를 누릅니다.그러면 네트워크 설정 요약이 표시됩니다.

네트워크 구성 페이지 인쇄 및 보기

[네트워크 구성 페이지]에는 IP 주소, 링크 속도, DNS 및 DNS-SD와 같은 중요 한 모든 네트워크 설정이 나열됩니다.

네트워크 구성 페이지를 인쇄하려면

- 1 HP all-in-one 제어판에서 [설정] 단추를 누릅니다.
- [8]를 누른 다음 [1]을 누릅니다.
   [네트워크 메뉴]가 표시되면 [네트워크 설정 보기]를 선택합니다.
- 3 [1]를 누릅니다.

그러면 네트워크 구성 페이지가 인쇄됩니다.

구성 페이지에 나오는 용어의 정의는 구성 페이지 정의를 참조하십시오.

#### 네트워크 기본값 복원

필요한 경우 HP all-in-one 네트워크를 출고시 기본값으로 초기화할 수 있습니 다. 참고 그러면 입력한 모든 무선 설정 정보가 지워집니다. 이 정보를 복원하려 면 무선 설정 마법사를 다시 사용해야 합니다.

#### 출고시 기본값으로 초기화하려면

- 1 HP all-in-one 제어판에서 [설정] 단추를 누릅니다.
- 2 [8]를 누른 다음 [2]을 누릅니다.
   [네트워크 메뉴]가 표시되면 [네트워크 기본값 복원]을 선택합니다.
- 3 [**1**]을 눌러 확인합니다.

#### 고급 네트워크 설정

[고급 설정] 옵션을 사용하여 링크 속도, IP 설정 및 메모리 카드 보안을 변경할 수 있습니다.

참고 고급 사용자가 아니라면 이 설정을 변경하지 마십시오.

#### 링크 속도 설정

네트워크 상에서 데이터가 전송되는 속도를 변경할 수 있습니다. 기본값은 [자 동]입니다.

#### 링크 속도를 설정하려면

- 1 HP all-in-one 제어판에서 [설정] 단추를 누릅니다.
- 2 [8]를 누른 다음 [3]을 누릅니다. 이렇게 하면 [네트워크 메뉴]가 표시되고 [고급 설정]이 선택됩니다.
- 3 [1]을 눌러 [링크 속도 변경]을 선택합니다.
- 4 링크 속도 옆의 번호를 누릅니다.
  - [1. 자동]
  - [2. 10-Full]
  - [3. 10-Half]
  - [4. 100-Full]
  - [5. 100-Half]

#### IP 설정 변경

기본 IP 설정은 [자동]입니다. 그러나 필요한 경우 IP 주소, 서브넷 마스크 또는 기본 게이트웨이를 수동으로 변경할 수 있습니다. HP all-in-one의 IP 주소와 서 브넷 마스크를 보려면 HP all-in-one에서 네트워크 구성 페이지를 인쇄하십시 오(네트워크 구성 페이지 인쇄 및 보기 참조). IP 주소와 서브넷 마스크를 포함 하여 구성 페이지의 항목에 대한 설명은 구성 페이지 정의을 참조하십시오.

#### IP 설정을 변경하려면

- 1 HP all-in-one 제어판에서 [설정] 단추를 누릅니다.
- 2 [8]를 누른 다음 [3]을 누릅니다. 이렇게 하면 [네트워크 메뉴]가 표시되고 [고급 설정]이 선택됩니다.

- 3 [2]를 눌러 [IP 설정]을 선택합니다.
- 4 IP 설정 옆의 번호를 누릅니다.
  - [1. IP 주소]
  - [2. 서브넷 마스크]
  - [3. 기본 게이트웨이]
- 5 변경 사항을 입력한 다음 [확인]을 누릅니다.

#### 메모리 카드 보안 변경

[고급 설정] 메뉴의 [메모리 카드 보안] 옵션에서 HP all-in-one이 [무선] 네트워 크에 있는 컴퓨터와 메모리 카드 데이터를 공유하지 않도록 설정할 수 있습니 다. 그러나 메모리 카드에 이 보안 방법을 적용하면 컴퓨터에서 메모리 카드에 액세스할 수 없으므로 좋지 않습니다. 또한 이 기능은 이더넷 네트워크에서 작 동하지 않습니다. 이더넷 네트워크에 있는 모든 컴퓨터는 네트워크에 연결된 HP all-in-one의 메모리 카드에 액세스할 수 있습니다.

### 내장 웹 서버 사용

HP all-in-one의 일반적 네트워크 설정을 관리하는 가장 좋은 방법은 HP all-inone 제어판을 통해서입니다. 그러나 고급 설정을 위해서는 내장 웹 서버(EWS) 를 사용할 수 있습니다. 웹 브라우저를 열어 상태를 모니터링하거나 HP all-inone 네트워킹 매개 변수를 구성하거나 HP all-in-one 기능에 액세스할 수 있습 니다. 이러한 기능과 기타 EWS에서 사용할 수 있는 기능에 대한 자세한 내용 은 내장 웹 서버 내의 화면 도움말을 참조하십시오. 내장 웹 서버 도움말에 액 세스하려면 아래의 설명에 따라 내장 웹 서버를 열고 내장 웹 서버 [홈] 탭의 [기 타 링크] 아래에 있는 [도움말] 링크를 누릅니다.

#### EWS(Embedded Web Server) 액세스

#### EWS(Embedded Web Server)에 액세스하려면

- 1 HP all-in-one 제어판에서 [설정] 단추를 누릅니다.
- 2 [8]을 누르고 [1]을 누른 다음 [1]을 누릅니다. 그러면 IP 주소를 포함하여 HP all-in-one에 대한 구성 페이지가 인쇄됩니 다. 다음 단계에서 이 IP 주소를 사용합니다.
- 웹 브라우저의 [주소] 창에 네트워크 구성 페이지에 표시된 HP all-in-one
   의 IP 주소를 입력합니다. 예를 들어, http://195.168.0.5와 같습니다.
   HP all-in-one 장치 정보가 있는 내장 웹 서버 [홈] 페이지가 나타납니다.
  - 참고 브라우저에서 프락시 서버를 사용하는 경우 내장 웹 서버에 액세스 하기 위해 이를 해제시켜야 할 수 있습니다.
- 4 내장 웹 서버에 표시되는 언어를 변경하려면 다음을 수행하십시오.
  - a [설정] 탭을 누릅니다.
  - b [설정] 탐색 메뉴에서 [언어 선택]을 누릅니다.

- c [언어 선택] 목록에서 적절한 언어를 누릅니다.
- d [적용]을 누릅니다.
- 5 [홈] 탭을 눌러 장치 및 네트워크 정보에 액세스하거나 [네트워킹] 탭을 눌 러 자세한 네트워크 정보를 확인하거나 정보를 수정합니다.
- 주의 프린터 서버의 무선 네트워크 설정을 변경할 때는 주의해야 합니다. 그렇지 않으면 네트워크 연결이 끊어질 수 있습니다. 네트워크 연결이 끊어지면. 네트워크 연결이 끊어지면 새 설정을 사용하여 다시 연결해야 할 뿐만 아니라 제조 시기본 설정값으로 복원하고 소프트웨어를 다시 설치해야 할 수도 있습니다.
- 참고 컴퓨터에서 TCP/IP(Transmission Control Protocol/Internet Protocol)를 사용해야 합니다. TCP/IP는 EWS와의 통신에 필요합니다.

## 6 네트워크 문제 해결

이 단원에서는 HP all-in-one에 대한 네트워크 문제 해결 정보를 제공합니다. 구 체적인 정보는 설치 및 구성 안내서에 들어 있습니다.

## 유선 네트워크 설정 문제 해결

이 단원에서는 다음과 같은 유선 네트워크 설정 문제를 해결합니다.

#### 컴퓨터가 HP all-in-one을 찾을 수 없음

#### 원인

케이블이 제대로 연결되어 있지 않습니다.

#### 해결책

다음 케이블이 제대로 연결되어 있는지 확인합니다.

- HP all-in-one 및 라우터에 연결하는 전원 코드
- 라우터와 컴퓨터 간의 케이블
- 모뎀 또는 HP all-in-one 인터넷 연결(적용 가능한 경우) 케이블

#### 원인

LAN(Local Area Network) 카드(NIC)가 제대로 설치되어 있지 않습니다.

#### 해결책

LAN 카드가 제대로 설치되어 있는지 확인합니다.

#### Windows XP에서 LAN 카드를 확인하려면

- 1 [내 컴퓨터]를 마우스 오른쪽 단추로 누릅니다.
- 2 [시스템 등록 정보] 대화 상자에서 [하드웨어] 탭을 누릅니다.
- 3 [장치관리자]를 누릅니다.
- 4 사용 중인 카드가 [네트워크 어댑터]에 표시되는지 확인합니다.
- 5 카드와 함께 제공된 설명서를 참조하십시오.

#### 원인

활성 네트워크 연결이 없습니다.

#### 해결책

활성 네트워크 연결이 있는지 확인합니다.

네트워크

문제 해결

#### 네트워크 연결이 활성 상태인지 확인하려면

1 컬러 그래픽 디스플레이에 유선 네트워크 아이콘(왼쪽 아래)이 있는지 확인합니다. 아이콘이 있으면 HP all-in-one이 네트워크에 연결된 것입 니다.

왼쪽 아이콘이 활성인 유선 네트워크를 보여줍니다. 오른쪽 아이콘이 비활성인 네트워크를 보여줍니다.

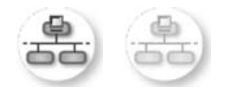

#### 유선 네트워크 아이콘

- 2 유선 네트워크 아이콘이 없으면 케이블 연결을 확인하여 HP all-in-one 과 게이트웨이 또는 라우터가 제대로 연결되도록 합니다.
- 3 HP all-in-one이 CAT-5 이더넷 케이블로 네트워크에 연결되어 있는지 확인합니다.
- 4 HP all-in-one 뒷면에 있는 RJ-45 이더넷 잭의 위아래에 있는 두 개의 이더넷 표시등을 확인합니다. 이 등은 다음을 나타냅니다.
  - a 위쪽 표시등: 이 표시등이 녹색이고 깜박이지 않는 경우, 장치가 제 대로 네트워크에 연결되어 있으며 통신이 설정되어 있는 것입니
     다. 위쪽 표시등이 꺼져 있으면 네트워크 연결이 없습니다.
  - b 아래쪽 표시등: 네트워크의 장치에서 데이터를 보내고 받는 경우 이 노란색 표시등이 깜박입니다.
- 5 제대로 연결되어 있으면 HP all-in-one의 전원을 껐다가 다시 켭니다. HP all-in-one 제어판에서 [켜기] 단추를 눌러 HP all-in-one을 끈 다음 다시 눌러 켭니다. 또한 라우터의 전원을 껐다가 다시 켭니다.

#### 활성 네트워크 연결을 만들려면

- 유선 네트워크 아이콘이 활성 상태가 아니면 케이블 연결을 확인하여 HP all-in-one과 게이트웨이 또는 라우터가 제대로 연결되도록 합니다.
- 2 연결이 잘 되면 [켜기] 단추를 눌러 HP all-in-one을 끈 다음 다시 눌러 켭니다. 또한 라우터의 전원을 껐다가 다시 켭니다.

#### 시스템 요구 사항 오류 발생: TCP/IP가 없음

#### 원인

LAN(Local Area Network) 카드(NIC)가 제대로 설치되어 있지 않습니다.

#### 해결책

LAN 카드를 제대로 끼우고 TCP/IP에 맞게 설정했는지 확인합니다. LAN 카드와 함께 제공된 설명서를 참조하십시오.

#### 설치 도중 프린터를 찾을 수 없음 화면이 나타남

#### 원인

HP all-in-one이 켜져 있지 않습니다.

#### 해결책

HP all-in-one의 컬러 그래픽 디스플레이를 확인합니다. 컬러 그래픽 디스 플레이에 아무 것도 표시되지 않고 [켜기] 단추 옆의 표시등이 꺼져 있지 않 으면 HP all-in-one이 꺼진 것입니다. 전원 코드가 HP all-in-one에 확실히 연결되어 있고 전원 콘센트에 꽂혀 있는지 확인하십시오. [전원] 단추를 눌 러서 HP all-in-one을 켜십시오.

#### 원인

활성 네트워크 연결이 없습니다.

#### 해결책

활성 네트워크 연결이 있는지 확인합니다. 자세한 내용은 활성 네트워크 연 결이 없습니다.를 참조하십시오.

#### 원인

케이블이 제대로 연결되어 있지 않습니다.

#### 해결책

다음 케이블이 제대로 연결되어 있는지 확인합니다.

- HP all-in-one 및 라우터에 연결하는 전원 코드
- 라우터와 컴퓨터 간의 케이블
- 모뎀 또는 HP all-in-one 인터넷 연결(적용 가능한 경우) 케이블

#### 라우터 없이 케이블 모뎀을 사용하는데 IP 주소가 없음

#### 원인

케이블 모뎀이 있고 다른 컴퓨터를 위한 별도의 LAN이 구축되어 있으며 DHCP나 라우터가 없는 경우 AutoIP를 사용하여 다른 컴퓨터와 HP all-inone에 IP 주소를 할당해야 합니다.

#### 해결책

#### 케이블 모뎀이 있는 PC의 IP 주소를 얻으려면

→ 인터넷 서비스 공급업체(ISP)에서 케이블 모뎀이 있는 PC에 정적 또 는 동적 IP 주소를 할당합니다.

#### 나머지 컴퓨터와 HP all-in-one에 IP 주소를 할당하려면

→ AutoIP를 사용하여 나머지 컴퓨터와 HP all-in-one에 IP 주소를 할당합 니다. 정적 IP 주소는 할당하지 마십시오.

## a 구성 페이지 정의

이 부록에서는 네트워크 구성 페이지에 나오는 용어를 설명합니다.

### 일반적인 네트워크 설정

다음 표에서는 네트워크 구성 페이지에 표시된 일반적인 네트워크 설정에 대해 설명합 니다.

| [매개 변수]          | [설명]                                                                                                    |
|------------------|----------------------------------------------------------------------------------------------------|
| 네트워크 상태          | HP all-in-one 상태:         [준비:] HP all-in-one에서 데이터를 받거나 전송할 준비가 되어 있습니다.         [오프라인:] HP all-in-one이 오프라인 상태입니다.                                                                                                    |
| 활성 연결 유형         | <ul> <li>HP all-in-one의 네트워크 모드</li> <li>[유선:]HP all-in-one은 이더넷 케이블을 통해 IEEE 802.3 네트<br/>워크에 연결됩니다.</li> <li>[무선:]HP all-in-one은 무선으로 IEEE 802.11b 또는 g 네트워크<br/>에 연결됩니다.</li> <li>[없음:] 두 네트워크 연결 유형을 모두 사용하지 않습니다.</li> <li>참고 한 번에 한 개의 연결 유형만 사용할 수 있습니다.</li> </ul> |
| URL              | EWS(Embedded Web Server)의 웹 또는 IP 주소.<br>참고 내장 웹 서버에 액세스하려면 이 URL을 알아야 합니다.                                                                                                    |
| 하드웨어 주소<br>(MAC) | HP all-in-one을 고유하게 식별하는 MAC(Media Access Control) 주         소. 이 주소는 네트워킹 하드웨어의 식별을 위해 할당되는 고유한         12자리 식별 번호입니다. 하드웨어마다 각각 고유한 MAC 주소를 가<br>집니다.         참고 일부 ISP(인터넷 서비스 제공 업체)는 설치 중에 케이블 또는<br>DSL 모뎀에 연결된 네트워크 카드나 LAN 어댑터의 MAC 주<br>소를 등록할 것을 요구합니다.          |
| 펌웨어 버전           | 하이픈으로 구분된 내부 네트워크 구성 요소 및 장치 펌웨어 수정 코<br>드                                                                                                    |
|                  | 참고 당면한 문제에 따라 지원 요청 전화를 걸 때 펌웨어 수정 코드<br>를 제공해야 하는 경우도 있습니다.                                                                                                    |
| 호스트 이름           | 설치 소프트웨어가 장치에 할당한 TCP/IP 이름. 기본적으로 HP 문<br>자 뒤에 MAC 주소의 마지막 여섯 자리를 붙여서 만들어집니다.                                                                                                    |

(계속)

| IP 주소        | IP 주소는 네트워크에서 해당 장치를 고유하게 식별하며, DHCP 또<br>는 AutoIP를 통해 동적으로 할당됩니다. 정적 IP 주소를 설정할 수<br>도 있지만 권장되지는 않습니다.                                                                                                    |
|--------------|----------------------------------------------------------------------------------------------------|
|              | 참고 설치할 때 잘못된 IP 주소를 수동으로 할당하면 네트워크 구<br>성 요소가 HP all-in-one을 인식하지 못합니다.                                                                                                    |
| 서브넷 마스크      | 서브넷은 설치 소프트웨어가 할당한 IP 주소로서, 네트워크를 대규<br>모 네트워크의 일부로 추가하여 사용할 수 있게 합니다. 서브넷은 서<br>브넷 마스크에 의해 지정됩니다. 이 마스크는 HP all-in-one의 IP 주<br>소 비트 중에서 네트워크와 서브넷을 식별하는 비트와 장치 자체를<br>식별하는 비트를 결정합니다.                                                                                                    |
|              | 참고 HP all-in-one와 이 장치를 사용하는 컴퓨터가 동일한 서브넷<br>상에 있는 것이 좋습니다.                                                                                                    |
| 기본 게이트웨<br>이 | 다른 네트워크와 연결하는 통로 역할을 하는 네트워크 노드. 이 경우<br>의 노드는 컴퓨터나 기타 장치가 될 수 있습니다.                                                                                                    |
|              | 참고 기본 게이트웨이 주소는 설치 소프트웨어가 할당합니다.                                                                                                    |
| 구성 소스        | <ul> <li>HP all-in-one에 IP 주소를 할당하는 데 사용되는 프로토콜:</li> <li>[자동 IP:] 설치 소프트웨어가 구성 매개 변수를 자동으로 결정 합니다.</li> <li>[DHCP:] 네트워크의 DHCP(Dynamic Host Configuration Protocol) 서버가 구성 매개 변수를 제공합니다. 작은 네트워크 에서는 라우터가 이 작업을 수행할 수 있습니다.</li> <li>[수동:] 고정 IP 주소와 같이 구성 매개 변수가 수동으로 설정됩니다.</li> <li>[지정되지 않음:]HP all-in-one이 초기화되는 중에 사용하는 모드.</li> </ul>                                                                                                    |
| DNS 서버       | <ul> <li>네트워크 DNS(Domain Name Server)의 IP 주소. 도메인 이름은 웹<br/>을 사용하거나 메일을 보낼 때 사용합니다. 예를 들어 URL http://<br/>www.hp.com은 도메인 이름 hp.com을 포함합니다. 인터넷의 DNS<br/>는 도메인 이름을 IP 주소로 변환합니다. 장치는 IP 주소를 사용하<br/>여 서로를 확인합니다.</li> <li>IP 주소: DNS의 IP 주소입니다.</li> <li>지정되지 않음: IP 주소입니다.</li> <li>지정되지 않음: IP 주소가 지정되어 있지 않거나 장치를 초기화<br/>하는 중입니다.</li> <li>참고 네트워크 구성 페이지에 DNS IP 주소가 나타나는지 확인하십<br/>시오. 주소가 표시되지 않으면 ISP(인터넷 서비스 제공 업체)<br/>에 문의하여 DNS IP 주소를 확인합니다. DNS IP 주소는 장치<br/>에서 HP Instant Share를 사용할 때 필요하며 내장 웹 서버를<br/>통해 입력할 수 있습니다.</li> </ul> |

구성 페이지 정의

#### (계속)

| mDNS  | Rendezvous는 중앙 DNS 서버를 사용하지 않는 로컬 및 임시 네트<br>워크에서 사용됩니다. 이름 서비스를 수행하기 위해 Rendezvous는<br>DNS 대신 mDNS를 사용합니다.                                                                                           |  |
|-------|----------------------------------------------------------------------------------------------------|--|
|       | 컴퓨터는 mDNS를 이용하여 LAN에 연결되어 있는 HP all-in-one을<br>찾아서 사용할 수 있습니다. 또한, 네트워크에서 인식되는 다른 이더<br>넷 지원 장치도 사용할 수 있습니다.                                                                                          |  |
| 관리 암호 | 내장 웹 서버의 관리자 암호 상태:                                                                                                    |  |
|       | <ul> <li>[설정됨:] 암호가 지정되어 있습니다. 내장 웹 서버 매개 변수를<br/>변경하려면 이 암호를 입력해야 합니다.</li> <li>[설정되지 않음:] 암호가 지정되어 있지 않습니다. 암호를 입력<br/>하지 않아도 내장 웹 서버 매개 변수를 변경할 수 있습니다.</li> </ul>                                 |  |
| 링크 구성 | 네트워크의 데이터 전송 속도                                                                                                    |  |
|       | <ul> <li>[802.11b]: 무선 네트워크용</li> <li>[10TX-Full]: 유선 네트워크용</li> <li>[10TX-Half]: 유선 네트워크용</li> <li>[100TX-Full]: 유선 네트워크용</li> <li>[100TX-Half]: 유선 네트워크용</li> <li>[없음]: 네트워킹을 사용하지 않습니다.</li> </ul> |  |

### 무선 네트워크 설정

다음 표에서는 네트워크 구성 페이지에 표시된 일반적인 네트워크 설정에 대해 설명합 니다.

| [매개 변수] | [설명]                                                                                                    |
|---------|----------------------------------------------------------------------------------------------------|
| 무선 상태   | 무선 네트워크 상태                                                                                                    |
|         | <ul> <li>[연결됨]: HP all-in-one이 무선 LAN에 연결되어 있고 모든 요소<br/>가 올바로 작동합니다.</li> <li>[연결 해제됨:]잘못된 설정으로 인해(잘못된 WEP 키 등) HP all-<br/>in-one이 무선 LAN에 연결되어 있지 않거나 HP all-in-one이 범<br/>위를 벗어났습니다.</li> <li>[사용 안 함]: 라디오가 꺼져 있거나 이더넷 케이블이 연결되어<br/>있습니다.</li> <li>[해당 사항 없음]: 매개 변수가 임시 네트워크에 적용되지 않습<br/>니다.</li> </ul> |
| 통신 모드   | <ul> <li>장치 또는 스테이션이 통신에 사용하는 IEEE 802.11 네트워크 프레<br/>임워크</li> <li>[인프라]: HP all-in-one이 무선 라우터나 기지국과 같은 무선 액<br/>세스 지점을 통해 다른 네트워크 장치와 통신합니다.</li> <li>[임시]: HP all-in-one이 네트워크의 다른 장치와 직접 통신하며<br/>무선 액세스 지점을 사용하지 않습니다. 이런 방식을 피어-투-</li> </ul>                                                             |

|                    | 피어 네트워크라고도 합니다. Macintosh 네트워크에서는 임시<br>모드를 컴퓨터-투-컴퓨터 모드라고 합니다.<br>● [해당 사항 없음]: 매개 변수가 임시 네트워크에 적용되지 않습<br>니다.                                                                                                    |  |  |
|--------------------|----------------------------------------------------------------------------------------------------|--|--|
| 네트워크 이름<br>(SSID)  | 서비스 집합 식별자. 무선 LAN(WLAN)을 구분하는 최대 32자의 고<br>유 식별자인 SSID는 네트워크 이름이라고도 합니다. 이것은 HP all-<br>in-one이 연결된 네트워크의 이름입니다.                                                                                                    |  |  |
| 신호 강도 <b>(1-5)</b> | 전송 또는 반환 신호의 수준을 나타내며 1에서 5까지의 등급이 지정<br>됩니다.<br>• [5]: 우수함<br>• [4]: 좋음<br>• [3]: 보통<br>• [2]: 나쁨<br>• [1]: 희박<br>• [신호 없음]: 네트워크에서 신호를 찾을 수 없습니다.<br>• [해당 사항 없음]: 매개 변수가 임시 네트워크에 적용되지 않습<br>니다.                                                                                                    |  |  |
| 채널                 | <ul> <li>현재 무선 통신에 사용되고 있는 채널 번호. 이 번호는 사용하는 네<br/>트워크에 따라 요청된 채널 번호와 다를 수 있습니다. 1에서 14까지<br/>의 숫자가 사용되며, 국가/지역별로 승인된 채널 범위를 제한할 수<br/>도 있습니다.</li> <li>[&lt;숫자&gt;]: 국가/지역별로 1에서 14까지의 숫자가 사용됩니다.</li> <li>[없음]: 사용 중인 채널이 없습니다.</li> <li>[해당 사항 없음]: WLAN이 사용 해제되었거나 이 매개 변수가<br/>이 네트워크 유형에 적용되지 않습니다.</li> <li>참고 임시 모드에서 컴퓨터와 HP all-in-one 간에 데이터를 보내거<br/>나 받을 수 없으면 컴퓨터와 HP all-in-one에서 같은 통신 채널<br/>을 사용하고 있는지 확인합니다. 인프라 모드에서는 액세스<br/>지점이 채널을 결정합니다.</li> </ul> |  |  |
| 인증 유형              | 사용하고 있는 인증 유형                                                                                                    |  |  |

|                 | 개방형 시스템 인증 유형을 사용하는 네트워크는 네트워크 사용자<br>를 신원에 따라 선별하지 않으므로 모든 무선 사용자는 네트워크에<br>서 액세스할 수 있습니다. 하지만 이런 네트워크에서도 WEP(Wired<br>Equivalent Privacy) 암호화를 사용하여 우연히 발생하는 도청 등에<br>대해 기본 보안을 제공할 수 있습니다.<br>공유 키 인증 유형을 사용하는 네트워크에서는 사용자나 장치가 고<br>정 키(16진수 또는 영숫자 문자열)를 사용하여 자신의 신원을 밝혀<br>야 하므로 보안이 강화됩니다. 네트워크의 모든 사용자나 장치는 같<br>은 키를 함께 사용합니다. 인증과 암호화에 동일한 키를 사용함으로<br>써 공유 키 인증과 WEP 암호화를 함께 사용할 수 있습니다.<br>서버 기반(WPA-PSK) 인증을 사용하는 네트워크는 더 강력한 보안<br>을 제공하며 대부분의 무선 액세스 지점 및 무선 라우터에서 지원됩<br>니다. 액세스 지점 또는 라우터는 해당 액세스를 허용하기 전에 네트<br>워크에 대한 액세스를 요청하는 사용자나 장치의 신원을 확인합니<br>다. 인증 서버 한 대에서 여러 가지 인증 프로토콜을 사용할 수도 있<br>습니다. |
|-----------------|----------------------------------------------------------------------------------------------------|
|                 | 참고 공유 키와 WPA-PSK 인증은 내장 웹 서버를 통해 입력해야<br>합니다.                                                                                                    |
| 암호화             | 네트워크에서 사용하고 있는 암호화 유형                                                                                                    |
|                 | • [없음]: 사용 중인 암호화 유형이 없습니다.                                                                                                    |
|                 | • [64비트 WEP]: 5자 또는 10자리의 16진수 WEP 키를 사용합니                                                                                                    |
|                 | <ul> <li>[128비트 WEP]: 13자 또는 26자리의 16진수 WEP 키를 사용합니다.</li> </ul>                                                                                                    |
|                 | <ul> <li>[WPA-AES]: 고급 암호화 표준 암호화가 사용 중입니다. 이는<br/>미국 정부 기관에서 기밀이지만 극비가 아닌 자료의 보안에 사<br/>용하는 암호화 알고리즘입니다.</li> </ul>                                                                                                    |
|                 | <ul> <li>[WPA-TKIP]: 고급 암호화 프로토콜인 TKIP(Temporal Key<br/>Integrity Protocol)가 사용 중입니다.</li> </ul>                                                                                                    |
|                 | • [자동]: AES 또는 TKIP가 사용 중입니다.                                                                                                    |
|                 | [해영 사영 없음]: 매개 연구가 입시 네드워크에 적용되지 않습<br>니다.                                                                                                    |
|                 | WEP는 전파를 통해 끝점 간에 데이터를 전송할 때 이 데이터를 암<br>호화함으로써 보안을 강화합니다. 이것은 무선 네트워크에서 일반<br>적으로 사용되는 보안 방법입니다.                                                                                                    |
| 액세스 지점<br>HW 주소 | HP all-in-one이 연결되어 있는 네트워크 액세스 지점의 하드웨어 주<br>소                                                                                                    |
|                 | • [ <mac 주소="">]: 액세스 지점의 고유한 MAC(Media Access</mac>                                                                                                    |
|                 | <ul> <li>Control) 하드웨어 주소입니다.</li> <li>[해당 사항 없음]: 매개 변수가 임시 네트워크에 적용되지 않습니다.</li> </ul>                                                                                                    |

#### 부록 a

## 기타

다음 표에서는 네트워크 구성 페이지에 표시된 데이터 전송 및 수신 정보에 대해 설명합 니다.

| [매개 변수]             | [설명]                                                                                                    |
|---------------------|----------------------------------------------------------------------------------------------------|
| 전송된 총 패<br>킷 수      | 전원을 켠 이후 HP all-in-one에서 오류 없이 전송된 패킷 수입니다.<br>HP all-in-one이 꺼지면 카운터가 지워집니다. 패킷 스위칭 네트워크<br>에서 메시지를 전송하면 이 메시지는 여러 패킷으로 나뉘어집니다.<br>각 패킷은 대상 주소와 데이터를 포함합니다. |
| -<br>수신된 총 패<br>킷 수 | 전원을 켠 이후 HP all-in-one에서 오류 없이 수신한 패킷 수입니다.<br>HP all-in-one이 꺼지면 카운터가 지워집니다.                                                                                |

| b | 용어      |                                                                                                    |
|---|---------|----------------------------------------------------------------------------------------------------|
|   | ASCII   | 정보 교환을 위한 미국의 표준 코드. 모든 알파벳 대문자와 소문<br>자, 숫자, 구두점 등을 나타내기 위해 컴퓨터에서 사용하는 숫자<br>의 표준.                                                                                            |
|   | autoIP  | 네트워크에서 장치의 구성 매개 변수를 확인하는 설치 소프트웨<br>어의 기능.                                                                                                    |
|   | DHCP    | 동적 호스트 구성 프로토콜. 네트워크에 있는 장치에 구성 매개<br>변수를 제공하는 네트워크 상의 서버. 작은 네트워크에서는 라우<br>터가 이 작업을 수행할 수 있습니다.                                                                               |
|   | DNS     | 도메인 이름 서비스. 도메인 이름은 웹을 사용하거나 메일을 보<br>낼 때 사용합니다. 예를 들어 URL http://www.hp.com은 도메인<br>이름 hp.com을 포함합니다. 인터넷의 DNS는 도메인 이름을 IP<br>주소로 변환합니다. 장치는 IP 주소를 사용하여 서로를 확인합니<br>다.       |
|   | DNS-SD  | DNS를 참조하십시오. SD는 서비스 검색(Service Discovery)의<br>약어입니다. SD는 Apple사에서 개발한 프로토콜의 일부로서 IP<br>네트워크에 있는 컴퓨터, 장치 및 서비스를 자동으로 검색할 수<br>있습니다.                                            |
|   | DSL     | 디지털 가입자 회선. 인터넷에 고속으로 연결합니다.                                                                                                    |
|   | 이더넷     | 구리 케이블을 사용하여 컴퓨터를 연결하는 가장 일반적인 로컬<br>네트워크 기술.                                                                                                    |
|   | 이더넷 케이블 | 유선 네트워크에서 네트워크 요소를 연결할 때 사용하는 케이블.<br>CAT-5 이더넷 케이블을 직통(Straight-Through) 케이블이라고도<br>합니다. 이더넷 케이블을 사용하는 경우 네트워크 요소를 라우터<br>에 연결해야 합니다. 이더넷 케이블은 RJ-45 커넥터를 사용합니<br>다.          |
|   | EWS     | Embedded Web Server HP all-in-one을 쉽게 관리하도록 하는 브<br>라우저 기반 유틸리티. 상태를 모니터링하거나 HP all-in-one 네<br>트워킹 매개 변수를 구성하거나 HP all-in-one 기능에 액세스할<br>수 있습니다. 자세한 내용은 내장 웹 서버 사용을 참조하십시오. |
|   | HEX     | 16진수. 문자 A-F와 함께 숫자 0-9를 사용하는 기본 16진수 체계.                                                                                                    |
|   | 허브      | 현재 홈 네트워크에서는 많이 사용되지 않습니다. 허브는 각 컴퓨<br>터에서 신호를 받아 허브에 연결된 다른 모든 컴퓨터로 보냅니<br>다. 허브는 수동 장치입니다. 네트워크상의 여러 장치들은 허브<br>를 통해 연결되어 서로 통신을 합니다. 허브에서 네트워크를 관리<br>하지는 않습니다.             |

부록 b

(계속)

- IP 주소
   네트워크의 장치를 고유하게 식별하는 숫자. DHCP 또는 AutoIP

   를 통해 동적으로 할당됩니다. 정적 IP 주소를 설정할 수도 있지
   만 권장되지는 않습니다.
- 인프라 인프라 네트워크에서는 라우터, 스위치 또는 액세스 지점을 사용 하여 네트워크 요소를 연결합니다.
- MAC 주소
   HP all-in-one을 고유하게 식별하는 MAC(Media Access Control)

   주소. 이 주소는 네트워킹 하드웨어의 식별을 위해 할당되는 고유

   한 12자리 식별 번호입니다. 하드웨어마다 각각 고유한 MAC 주

   소를 가집니다.
- NIC 네트워크 인터페이스 카드. 컴퓨터를 네트워크에 연결할 수 있도 록 이더넷 연결을 제공하는 컴퓨터 카드.
- RJ-45 커넥터
   이더넷 케이블 종단부의 커넥터. 표준 이더넷 케이블 커넥터

   (RJ-45 커넥터)는 표준 전화선 커넥터와 유사하게 생겼지만 상호

   호환되지 않습니다. RJ-45 커넥터가 더 넓고 두꺼우며 종단부에

   8개의 접점이 있습니다. 전화 커넥터의 접점은 2~6개입니다.
- SSID
   서비스 집합 식별자. 무선 LAN(WLAN)을 구분하는 최대 32자의 고유 식별자인 SSID는 네트워크 이름이라고도 합니다. 이것은 HP all-in-one이 연결된 네트워크의 이름입니다.
- 라우터 라우터는 둘 또는 그 이상의 네트워크 사이에 다리 역할을 합니 다. 라우터로 네트워크를 인터넷에 연결하고, 두 네트워크를 연결 한 다음 다시 인터넷에 연결하며, 방화벽을 사용하거나 동적 주소 를 지정하여 네트워크의 보안 유지에 도움을 줄 수 있습니다. 또 한 스위치는 게이트웨이 역할을 할 수 없지만 라우터는 게이트웨 이 역할을 할 수 있습니다.
- 스위치 스위치를 사용하면 다른 사용자의 속도에 영향을 주지 않으면서 네트워크상에서 동시에 정보를 전송할 수 있습니다. 스위치를 사 용하면 네트워크의 여러 노드(일반적으로 컴퓨터에 해당하는 네 트워크 연결 지점)에서 서로 직접 통신할 수 있습니다.

## 색인

#### С

CAT-5 이더넷 케이블 9

#### D

DNS 서버(일반적인 네트워크 설정) 22

#### Е

EWS 사용 15 암호설정 23 EWS(Embedded Web Server) 암호설정 23

#### н

HP Instant Share 이더넷 연결 5

#### I

Instant Share, HP 이더넷 연결 5 IP 설정 14 주소(일반적인 네트워크 설 정) 22

#### Μ

MAC(Media Access Control) 주 소 21 Macintosh 소프트웨어 설 치 12 mDNS 서비스 이름(일반적인 네 트워크 설정) 23

#### R

RJ-45 플러그 9,2728

#### S

SSID (무선 네트워크 설정) 24

#### U

URL(일반적인 네트워크 설 정) 21 USB에서 네트워크로 업그레이 드 3 USB에서 네트워크로 전환 3

#### W

Windows 소프트웨어 설치 11

#### ٦

게이트웨이 기본설정 22 라우터 5 컴퓨터 6 고급 설정 14 공유 4 관리 암호(일반적인 네트워크 설정) 23 광대역 인터넷 10 구성 소스(일반적인 네트워크 설정) 22 구성 페이지 13,21 권장 네트워크 5 기본 게이트웨이(일반적인 네트 워크 설정) 22 기본값, 복원 13

#### L

내장 웹 서버(EWS) 사용 15 네트워크 구성 페이지 13 네트워크 기본값 복원 13 네트워크 문제 해결. *참조* 문제 해결 네트워크 업그레이드 3 네트워크 연결 유형(일반적인 네트워크 설정) 21 네트워크 이름(무선 네트워크 설정) 24

□ 다중 컴퓨터 4

#### 2

라우터 510

링크 구성(일반적인 네트워크 설정) 23 링크 속도 14 링크 속도 설정 14

#### □ 메모리 카드 보안 15 무선 상태(무선 네트워크 설 정) 23 문제 해결 TCP/IP가 없음(유선) 18 네트워크 17 라우터 없이 케이블 모뎀 사 용(유선) 19 유선 네트워크 설정 17 장치(유선)를 찾을 수 없 음 17 프린터를 찾을 수 없음(유 선) 18

#### ٨

상태(일반적인 네트워크 설 정) 21 서브넷 마스크(일반적인 네트워 크 설정) 22 설정, 기본값 복원 13 소프트웨어 설치 Macintosh 12 Windows 11 수신된 총 패킷 수 26 신호 강도(무선 네트워크 설 정) 24

#### 0

암호, 내장 웹 서버 23 암호화 설정 25 액세스 지점 HW 주소(무선 네트 워크 설정) 25 연결 이더넷 케이블 사용 9 연결 유형 화면, Windows 11 요약 표시 13 유선 연결

문제 해결 17 설정 9 이더넷 연결 무선 7 설정 9 유형 5 인터넷 액세스 5 인증 유형(무선 네트워크 설 정) 24 인터넷 광대역 10 라우터 게이트웨이가 있는 DSL 또는 케이블 5 인터넷 액세스 모뎀 6 인프라네트워크 5 일반적인 네트워크 설정 21

#### ㅈ

전송된 총 패킷 수 26 제어판 13

#### ᄎ

채널(무선 네트워크 설정) 24 추가 컴퓨터 4 출고시 기본값 13

#### 7

컴퓨터 게이트웨이 6

#### E

통신 모드(무선 네트워크 설 정) 23

#### π

펌웨어 버전(일반적인 네트워 크 설정) 21 프린터 검색 화면, Windows 11

#### 8

하드웨어 주소(일반적인 네트워 크 설정) 21 호스트 이름(일반적인 네트워 크 설정) 21

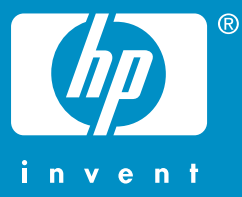

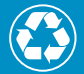

최소 10%의 재활용지가 포함된 50% 이상의 재생 섬유에 인쇄

© 2004 Hewlett-Packard Development Company, L.P.

**Electronic Edition** 

www.hp.com

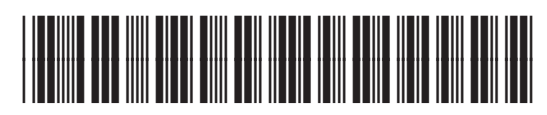

Q3450-90290